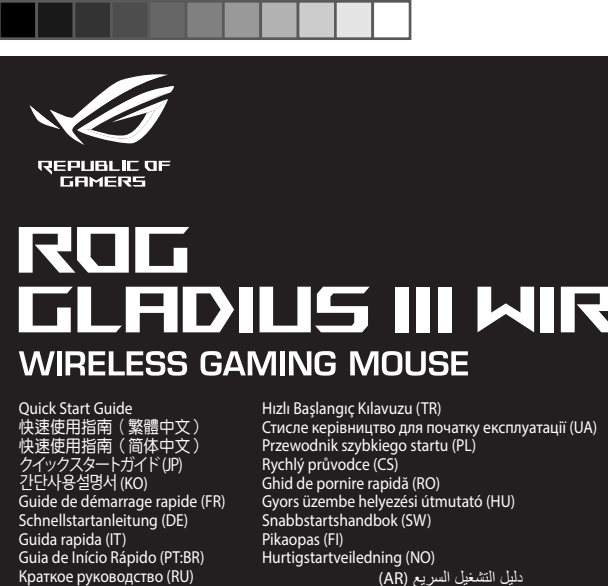

# **GLADIUS III MIRELESS**

دلیل التشغیل السریم (AR) (AR) Stručný návod na používanie מדריך להתחלה מהירה (HB) Краткое руководство (RU) Guía de inicio rápido (ES) Beknopte handleiding (NL)

P706

۲

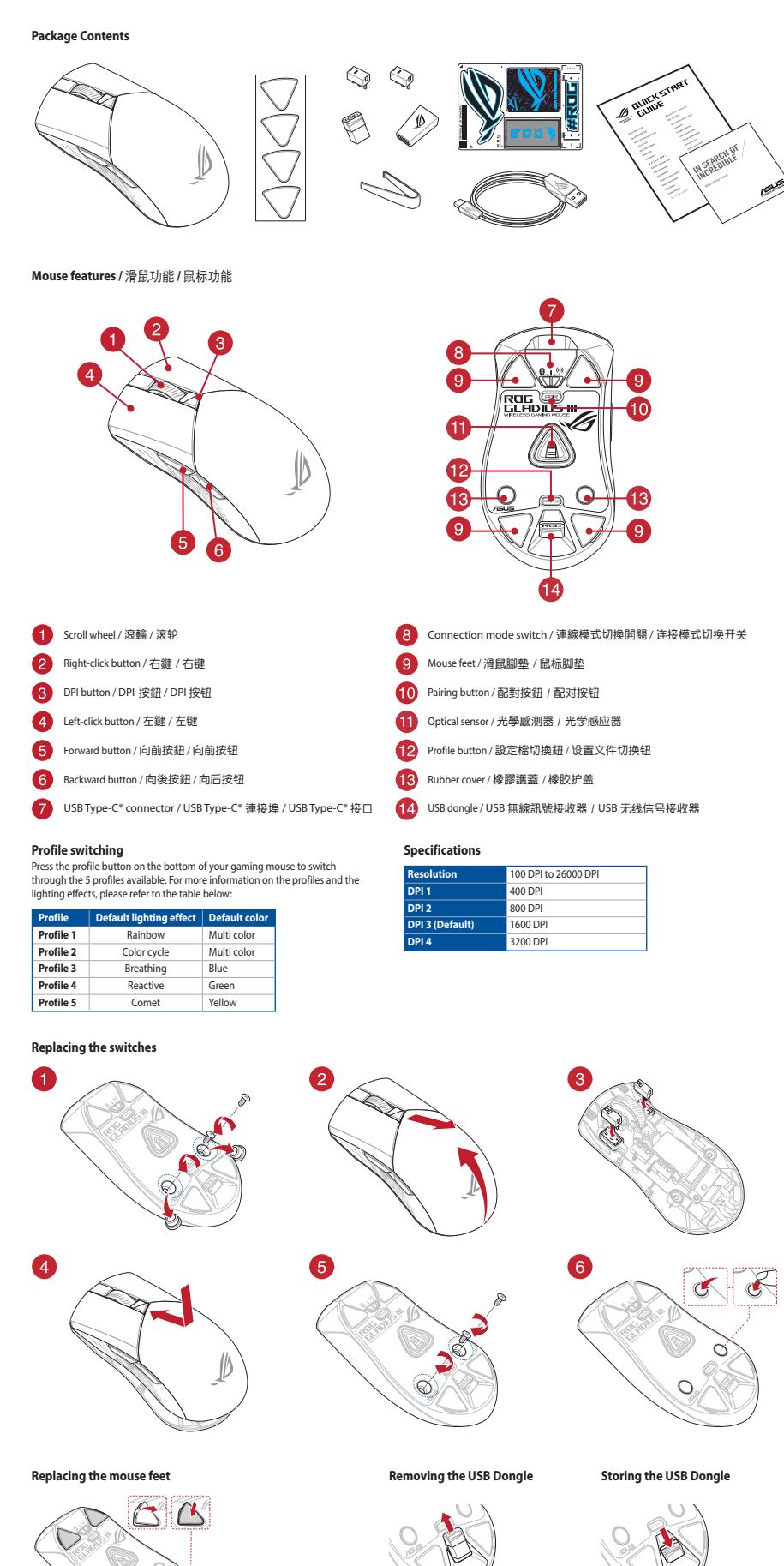

| increa. |                                                                                                    |
|---------|----------------------------------------------------------------------------------------------------|
| -       | Firmware aktualisieren und anpassen                                                                          |
|         | <ol> <li>Verbinden Sie Ihre Gaming Maus über das mi<br/>Dongle mit den USB-Anschlüssen Ihres Comp</li> </ol> |
|         | <ol> <li>Laden Sie die Armoury Crate Software unter<br/>installieren Sie sie.</li> </ol>                     |
|         | <ol> <li>Befolgen Sie die Anweisungen in der Softwar<br/>Maus zu aktualisieren.</li> </ol>                   |

Q17559

- schwarzerten unt antpassen den sie her Gaming Maus über das mitgelieferte Kabel und den USB-e mit den USB-Anschlüssen ihres Computers. Sie die Armoury Crate Software unter <u>https://rog.asus.com</u> herunter und een Sie sie. n Sie die Anweisungen in der Software, um die Firmware Ihrer Gaming Laktualiseren

Updating the firmware and customization
Connect your gaming mouse using the bundled cable and the US8 dongle to
US8 ports on your computer.
Download and install the Armoury Crate software from <u>https://rog.asus.com</u>
S. Follow the software instructions to update your gaming mouse firmware.
Customize your gaming mouse using Armoury Crate

Using the bundled cable Connect the bundled USB Type-C\* to Type-A cable to your gaming mous USB port on your computer.

Using RF wireless mode
1. Connect the USB dongle to a USB port on your computer.
2. Set the connection switch to the RF 2.4G Wireless mode.

Pairing Bluetooth mode for the first time Set the connection switch to the Bluetooth mode.

Mise à jour du firmware et personnalisation 1. Connectez votre souris gaming grâce au câble fourni et le dongle USB à l'un des ports USB de votre ordinateur.

. os du logiciel pour mettre à jour le firmware de votre souris

. Téléchargez et installez le logiciel Armoury Crate en vous rendant sur :

4. Personnansez vours souris gaming avec Armoury Crate.

 Connecter votre souris gaming

 En utilisant le câble fourni

 Connectez le câble USB Type-C\* vers Type-A fourni à votre souris et un port USB

En utilisant le mode sans fil 1. Connectez le dongle USB au port USB de votre ordinateur. 2. Réglez l'interrupteur de connexion sur le mode sans fil RF 2.4G.

Premier appairage en mode Bluetooth Réglez l'interrupteur de connexion sur le mode Bluetooth.

Répairage d'apareils supplimentaires en mode Bluetooth.
 Appairage d'apareils supplimentaires en mode Bluetooth (3 max.)
 Réglez l'interrupteur de connexion sur le mode Bluetooth (3 max.)
 Réglez l'interrupteur de connexion sur le mode Bluetooth (3 max.)
 Réglez l'interrupteur de connexion sur le mode Bluetooth (3 max.)
 Réglez l'interrupteur de connexion sur le mode Bluetooth (3 max.)
 Réglez l'interrupteur de connexion sur le mode Bluetooth (3 max.)
 Réglez l'interrupteur de connexion sur le mode Bluetooth (3 max.)
 Réglez l'interrupteur de connexion sur le mode Bluetooth (3 max.)
 Réglez l'interrupteur de connexion sur le mode Bluetooth (3 max.)
 Réglez l'interrupteur de connexion sur le mode Bluetooth (3 max.)
 Réglez l'interrupteur de connexion sur le mode Bluetooth (3 max.)
 Réglez l'interrupteur de connexion sur le mode Bluetooth (3 max.)
 Réglez l'interrupteur de connexion sur le mode Bluetooth (3 max.)
 Réglez l'interrupteur de connexion sur le mode Bluetooth (3 max.)

Connecting your gaming mouse

- Passen Sie Ihre Gaming Maus über Armoury Crate an.
- Ihre Gaming Maus verbinden Mitgeliefertes Kabel verwenden
- liefertes Kabel verwenden nden Sie das mitgelieferte USB-Typ-C\*-zu-Typ-A-Kabel mit Ihrer Gaming und mit einem USB-Anschluss an Ihrem Computer.
- REWLAN-Modus verwenden
- Verbinden Sie den USB-Dongle mit einem USB-Anschluss an Ihrem Computer.
   Legen Sie den Schalter für die Verbindung auf **RF 2,4G WLAN-Modus** fest.
- Legen Sie den Schalter für die Verbindung auf Bluetooth-Modus fest.
   Legen Sie den Schalter für die Verbindung auf Bluetooth-Modus fest.
   Legen Sie den Schalter für die Verbindung auf Bluetooth-Modus fest.
   Legen Sie den Schalter für die Verbindung auf Bluetooth-Modus fest.
   Legen Sie den Schalter für die Verbindung auf Bluetooth-Modus fest.
   Legen Sie den Schalter für die Verbindung auf Bluetooth-Modus fest.
   Legen Sie den Schalter für die Verbindung auf Bluetooth-Modus fest.
   Legen Sie den Schalter für die Verbindung auf Bluetooth-Modus fest.
   Halten Sie die Kopplungstaste drei Sekunden lang gedrückt, bis die LEDs an Ihrer Gaming Maus erfolgreich gekoppelt wurdte, leuchtet die Lebnarde festen beginnen. Sobald Ihre Gaming blau.
   Houten State festen beginnen. Sobald Ihre Gaming blau.

## mento del firmware e personalizzazione

- . Collegare il gaming mouse utilizzando Crate cavo in dotazione e l'adattatore USB alle porte USB del computer. Scaricate e installate il software Armoury Crate dal sito <u>https://rog.asus.com</u>
- 3. Seguite le istruzioni del software per aggiornare il firmware del vostro mouse
- gaming.
   Usate Armory Crate per personalizzare Crate vostro mouse gaming.
- Collegamento del mouse gaming Uso del cavo in dotazione Collegate il cavo USB tipo C\* > tipo A al mouse gaming e alla porta USB del vostro
- Uso della modalità wireless RF <u>₽,1,8</u> porta USB del vostro computer Collegate il dongle USB ad una porta USB del vostro computer.
   Impostate il selettore modalità di connessione sulla modalità senza fili RF 2.4GHz.
- Prima associazione della modalità Bluetooth Impostate il selettore modalità di connessione sulla modalità Bluetooth.
- Associazione della modalità Bluetooth a dispositivi host aggiuntivi (max.3) 1. Impostate il selettore modalità di connessione sulla modalità Bluetooth. Premete e tenete premuto il Tasto di associazione per 3 secondi, i LED presenti sul mouse gaming lampeggeranno di colore blu. Ad associazione avvenuta il LED del mouse gaming si accende di una luce blu fissa per 3 secondi.

## Passaggio da un dispositivo host Bluetooth a un altro Premere il pulsante Associazione per passare da un dispositivo hos gaming mouse è già associato. I LED del gaming mouse lampeggia seconda dell'host a cui è stato attivato.

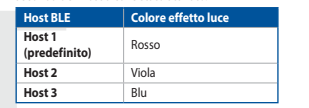

Utilizzo della funzione di personalizzazione DPI On-The-Scroll

La funcione di personalizzazione DPI On-The-Scroll La funcione di personalizzazione DPI On-The-Scroll vi permette di personalizzare il DPI del vostro mouse gaming senza dover ricorrere ad Armoury Crate. I. Premete e tenete premuto il tasto DPI per 3 secondi, fino a quando i LED del vostro mouse gaming si accendono. R. Ruotate la rotellina di scorrimento in avanti o indietro per regolare il valore DPI. La tonalità del LED sulla rotellina di scorrimento varierà in base al valore DPI impostato. I. Per salvare la modifiche premete il pulsante DPI quando avete terminato la regolazione del valore DPI.

#### Cambiar entre dispositivos host Bluetooth

- Presione el botón Asociar para cambiar entre diferentes dispositivos host con los que ya está asociado el ratón. Los LED del ratón para juegos parpadearán durante 1 segundo dependiendo del host al que haya cambiado.
- Host BLE Color del efecto de iluminación Host 1 (predeterminado) Rojo Host 2 Host 3 Púrpura Azul
- Usar la función de ajuste On-The-Scroll PPP
- Ceru dei raton para juegos.
   Mueva la rueda de desplazamiento hacia adelante o hacia atrás para ajustar el valor de PPP El matiz de color del LED de la rueda de desplazamiento diferirá según el ajuste de PPP.
- Presione el botón PPP una vez que haya terminado de personalizar el valor de PPP para guardar los cambios realizados.

## Bluetooth ana aygıtlar arasında geçiş yapma Oyun mouse'unuzun halihazırda eşleştirilmiş olduğı yapmak için Eşleştirme düğmesine basın. Oyun mou bağlı olarak 1 saniye boyunca yanıp sönecektir. BLE Ana Bilgisavarı 🛛 İsık efekti rengi

|                                  | .,      |
|----------------------------------|---------|
| Ana bilgisayar 1<br>(varsayılan) | Kırmızı |
| Ana bilgisayar 2                 | Mor     |
| Ana bilgisayar 3                 | Mavi    |

# DPI anında ayarlama işlevini kullanma

- DPI anında ayarlama işlevi, oyun farenizin DPI'sini Armoury Crate kullanmada özelleştirmenizi sağlar. 1. Oyun farenizdeki LED'ler yanana dek DPI düğmesine 3 saniye basılı tutun. Oyun Tarenizzewi Leb ler yanana dek Ori ougmesine s samiye basili turtun.
   DPfvi yaramak için kaydıma tekerini ileri veya geri kaydırın. DPI ayarına bağılı olarak kaydırma tekerinizdeki LED renk tonu farklılık gösterir.
   Yapılan değişkilikler kaydetmek için DPI değerini özelleştirmeyi tamamladığınızda DPI dülmesine bir kez başın.

# Aktualizování firmwaru a přizpůsobení

 Připojte svoji herní myš pomocí dor portům USB na vašem počítači.
 Stáhněte a nainstalujte software Ai
 Podle pokynů softwaru zaktualizuj
 Přizpůsobte vaši herní myši pomo-Armoury Crate z webu https://rog.asus.com. oury Crate

## Připojení herní myši

mize the DPI of your gaming

Switching between Bluetooth host devices Press the Pairing button to switch between different host devices your gaming mouse is already paired to. The LEDs on your gaming mouse will blink for 1 second depending

The DPI On-The-Scroll tuning function allows you to customize the DPI of your gaming mouse without using Armoury Crate. 1. Press and hold the DPI button for 3 seconds until the LEDs on your gaming mouse light up. 2. Scroll the scroll wheel forwards or backwards to adjust the DPI. The LED color hue on your scroll wheel will differ depending on the DPI adjustment. 3. Press the DPI button once you have finished customizing the DPI value to save the changes made.

Basculer entre les hôtes Bluetooth Appuyez sur le Bouton d'appairage pour basculer entre les différents appareils hôtes déjà appairés à votre souris. Les LED de votre souris clignoteront pendant 1 seconde, selon l'appareil hôte sur lequel vous avez basculé.

Utiliser la fonction d'ajustement DPI à la molette La fonction d'ajustement DPI à la molette vous permet de modifier le DPI de votre souris gaming sans utiliser Armoury Crate.

Appuyez sur le bouton DPI et maintenez-le enfoncé pendant 3 secondes jusqu'à ce que les LED de votre souris s'allument.
 Faites définie la molette en avant et en arrière pour ajuster le DPI. La couleur de la LED de la molette sera modifiée en fonction du réglage DPI choisi.

Appuyez sur le bouton DPI une fois que vous avez fini de modifier la valeur du DPI pour sauvegarder vos réglaces.

ZWISENEN BIUETOOTH-HOST-GETATEN WECHSEIN Drücken Sie die Kopplungstaste, um zwischen verschiedenen Host-Geräten, mit dene Ihre Gaming Maus bereits gekoppelt ist, zu wechseln. Die LEDs auf Ihrer Gaming Mau blinken eine Sekunde lang in verschiedenen Farben, abhängig vom Host, zu dem owwerden altwurden

Mit der DPI-On-The-Scroll-Tuning-Funktion können Sie die DPI-Werte Ihrer Gaming Maus anpassen, ohne Armoury Crate verwenden zu müssen. I. Halten Sie die DPI-Taste drei Sekunden lang gedrückt, bis die LEDs an Ihrer Gaming Maus aufleuchten.

Farbe des Lichteffekts

DPI-On-The-Scroll-Tuning-Funktion verwenden

BLE Host Lighting effect color

Using the DPI On-The-Scroll tuning function

Hôte BLE Couleur de l'effet lumineux

Rouge

Bleu

Zwischen Bluetooth-Host-Geräten wechseln

BLE Host Far Host 1 (Standard) Rot

Host 1 (Standard) Rot Host 2 Lila Host 3 Blau

Hôte 1 (par défaut) Hôte 2

Hôte 3

Host 2 Purple Host 3 Blue

- voužití dodaného kabelu vřipojte přiložený kabel USB Type-C\* na Type-A k her
- Použití bezdrátového rádlového réžimu
   Puřipojte dodaný kabel USB adaptér k portu USB počítače.
   Puřiž

   1. Připojte dodaný kabel USB adaptér k portu USB počítače.
   Puřiž
   Puřiž

   2. Nastavte přepínač připojení na bezdrátový radiofrekvenční režim 2,4 G.
   Puřiž
   Puřiž

   Pvrní spárovánů v režimu Bluetooth
   Nastavte přepínač připojení na bezdrátový radiofrekvenční režim Bluetooth.
   Puřiž
   Spárování s dašími hostitelskými zařízeními (max. 3) v režimu Bluetooth. Spárování s dašími hostitelskými zařízeními (max. 3) v režimu Bluetooth 1. Nastavte přepínač připojení na bezdristový radiofrekvenční režim Bluetooth 2. Stiskněte a podržet tlačítko párování 3 sekundy, dokud indiktory LED na hemí myší nezačnou blikat modle. Po úspěšném spárování hemí myší bude indikátor LED na myší svítit 3 sekundy modře.

# De firmware en aanpassing bijwerken 1. Sluit uw gamemuis aan op uw computer via de meegeleverde kabel. 2. Download en installeer de Armoury Crate-software van https://tog.asus.com. 3. Volg de softwareinstructies voor het bijwerken van de firmware van uw gaming-muis. 4. Pas uw gamemuis aan met Armoury Crate.

## Uw gamemuis aansluiten

| Met de meegeleverde kabel<br>Sluit de meegeleverde USB Type-C* naar Type-A-kabel aan op uw gamemuis en<br>een USB-poort op uw computer.                                                   |
|----------------------------------------------------------------------------------------------------|
| Met de draadloze RF-modus           1. Sluit de meegeleverde USB-dongle aan op de USB-poort van uw computer.           2. Stel de verbindingsschakelaar in op de RF 2.4G draadloze modus. |
| <b>De Bluetooth-modus voor de eerste keer koppelen</b><br>Stel de verbindingsschakelaar in op de <b>Bluetooth modus</b> .                                                                 |
| De Bluetooth-modus koppelen met extra hostapparaten(max. 3).                                                                                                    |

- 1. Stel de verbindingsschakelaar in op de Bluetooth modus
- Houdt u de koppelingsknop 3 seconden ingedrukt tot de LED's op uw gamemuis blauw beginnen te knipperen. Zodra uw gamemuis is gekoppelc licht de LED-indicator op uw gamemuis blauw op gedurende 3 seconden.

## Atualizar o firmware e personalizar

- Ligue o seu rato gaming ao seu computador usando o cabo incluído.
   Faça Download e instale o software Armoury Crate a partir de <u>https://rog.asus.</u>
- <u>com</u>.
   Siga as instruções de software para atualizar o firmware do seu rato gaming.
   Personalize o seu rato gaming usando a Armoury Crate.

## Ligar o seu rato gaming

| Ugue o cabo USB Type-C <sup>e</sup> para Type-A incluído ao seu rato gaming e a uma po<br>USB do seu computador.                                            | rta |
|----------------------------------------------------------------------------------------------------|-----|
| Usando o modo sem fio RE 1. Ligue o adaptador USB a uma porta USB do seu computador. 2. Defina o comutador do modo de ligação para o modo Wireless RF 2.4G. |     |
| Emparelhando o modo Bluetooth pela primeira vez<br>Defina o comutador do modo de ligação para o modo Bluetooth.                                             |     |

- Defina o comutador do modo de ingaço para o fracto enteretoria.
  Emparelhar o modo Bluetooth com dispositivos host adicionais (máx. 3)
  1. Defina o comutador do modo de ligação para o modo Bluetooth.
  2. Prima e mantenha premido o botão de Emparelhamento durante 3 segund até que os LEDs do seu rato gaming comecem a piscar em azul. Assim que o rato gaming tiver sido emparelhado com sucesso, o indicador LED do seu rato.

# Обн

| новление прошивки и настройка                                                                                |
|----------------------------------------------------------------------------------------------------|
| Тодключите игровую мышь с помощью поставляемого в комплекте кабеля<br>и USB-приемник к порта USB компьютера. |
| Скачайте и установите программное обеспечение Armoury Crate c <u>https://</u><br>og.asus.com.                |
| Следуйте инструкциям для обновления прошивки мыши.                                                           |
| Зыполните настройку мыши с помощью Armoury Crate.                                                            |
| дключение игровой мыши                                                                                       |
| юльзование прилагаемого кабеля                                                                               |
| 1100                                                                                                    |

# КПОЛВАЧАВНИЕ ПИЛИКАТИ СООТОРУКОМПЬЮТЕРА С ПОМИ ТОКИЛОЧИТЕ МИШИК И USB-порту Компьютера с поми Систовъзованиши к PUSB-порту Компьют 1. Подключите адаптер USB к USB-порту компьют 2. Установите переключатель подключения в пол Беспроводной режим 2,4 ГГц.

<u>%</u>\_\_\_%

- сопряжение в режиме Bluetooth в первый раз **.**
- uetooth.
- ние в режиме Bluetooth с дополнител Revenue Revenue Black Black B новите переклюзайте кнопку сопряжения в течение 3 секунд, пока икаторы игровой мыши не замигают синим цветом. После успешног мачима инимизтор мыши загорится синим цветом на 3 секунды.

## Laiteohielmiston päivitys ja mukauttaminen

- Anteoingennisson provissy an interactivation and the state of the state of the s
- 4. Mukauta pelihiireesi Armoury Crate-ohielmistolla.

# Pelihiiren liittäminen

- Toimitukseen kuuluvan kaapelin käyttö Liitä toimitukseen kuuluva USB Type-C<sup>®</sup> Type-A -kaapeli pelihiin USB-portiin.
- angattoman radiotaajuustilan käyttö Liitä toimitukseen kuuluva USB-käyttöav n tietokoneen USB-p rttiin. 🤐 👯 Aseta liitäntäkytkin langattomaan RF 2.4G -tilaan.

## Bluetooth-tilan pariuttaminen ensimmäistä kertaa Aseta liitäntäkytkin Bluetooth -tilaan.

- Bluetooth-tilan pariuttaminen lisäisäntälaitteisiin (maks. 3) 1. Aseta liitäntäkytkin Bluetooth -tilaan.
- pidä Pariutus-painiketta painettuna 3 sekuntia, kunnes pelihiiren LED-alkavat vilkkua sinisenä. Kun pelihiiren pariuttaminen on onnistunut, pe LED-merkkivalo palaa sinisenä 3 sekuntia.

- A firmware frissítése és testreszabás 1. Csatlakoztassa a játszóegeret a tartozék kábel és az USB kulcs segítségével a számítógép USB portjához. Zamitogep og porganoz.
   Zitse le és telepítse az Armoury Crate szoftvert a következő weboldalról
   https://rog.azur.com/armoury/armoury//armoury/armoury/armoury/armoury/armoury//armoury/armoury/armoury/ar Frissítse az egér firmw
- -ware-ét a szoftver útmutatása szerint. Testreszabhatja a játékhoz való egérbe az Armoury Crate segítségével.
- A játszóegér üzembe helyezése <u>A mellekelt kábel használata</u> Cstatkoztassa a tartozék USB Type-C\*-Type A kábelt a játszóegérhez és a számítógép USB portjához.
- Az RF vezeték nélküli mód használata 1. Csatlakoztassa a tartozékként kapott USB-hardverkulcsot a számítógép USB
- د .... Allítsa át a csatlakozási kapcsolót az RF 2,4 GHz-es vezeték nélküli تتعسیس فرات
- Bluetooth-módban történő első párosítás Állítsa át a csatlakozási kapcsolót az Bluetooth-es üzemmódra. Bluetooth-módban történő párosítás további gazdaeszközökkel (maximum 3)

6

Ó

 $\bigtriangleup$ 

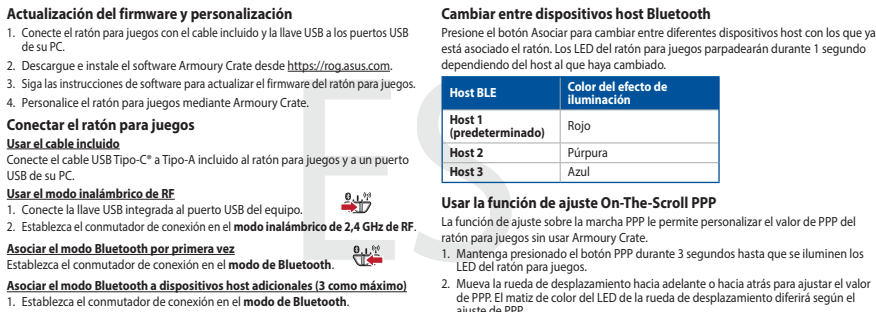

In Establicate de Companya de la construction de la construction de

Aygıt yazılımı güncelleme ve kişiselleştirme Oyun farenizi birlikte verilen kabloyu ve USB donanım anahtarı bilgisayarınızdaki USB bağlantı noktalarına bağlayın.

Armoury Crate yazılımını <u>https://rog.asus.com</u> adresinden indirip yükleyin.
 Oyun farenizin donanım yazılımını güncellemek için yazılım talimatlarını izl
 Armoury Crate yazılımını kullanarak oyun farenize özelleştirin.

Biglaetooth modunu ilk kez eşleştirme Bağlantı anahtarını Bluetooth moduna ayarlayın.

Bağlantı nanktarını Bluetooth moduna ayarlayın.
 Bşeştirme düğmesine, oyun farenizdeki LED'ler mavi renkte yanıp sönene 3 saniye basılı tutun. Oyuncu fareniz başaryla eşleştirildikten sonra, oyuncu farenizin üzerindeki LED göstergesi, 3 saniye kadar mavi renkte yanaçaktır.

<u>Bluetooth modunu ek ana aygıtlarla eşleştirme (maks. 3)</u>

- 4. Armoury Crate yaziimini kunanarak vyun voruse see..., **Oyun farenizi bağlama** Birlikte verilen kabloyu kullanma Birlikte verilen LISB Type-C\* Type-A arası kabloyu oyun farenize ve

2

- isayarınızdaki bir USB bağlantı noktasına takın
- RF kablosuz modunu kullanma 1. Birlikte sağlanan USB yardımcı aygıtını bilgisayarınızın USB bağ bağlayın. 2. Bağlantı anahtarını RF 2.4G Kablosuz moduna ayarlayın.

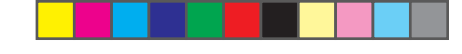

Bytte mellom Bluetooth-vertsenheter Trykk paringsknappen for å veksle mellom de forskjellige vertsenhetene spillmusen allerede er paret med. Lysdiodene på spillmusen blinker i 1 sekund avhengig av hvilken vert det byttes til.

u kan bruke funksjonen DPI On-The-Scroll til å tilpasse DPI-en til spillmusen uten å bruke Armory Crate.
 1. Trykkag höld inne DPI-knappen i 3 sekunder til LED-lampene på spillmusen lyser.
 2. Bia rullehjulet fremover eller bakover for å justere DPI. LED-fargetonen på rullehjulet varierer avhengiga av DPI-justeringen.
 3. Trykk DPLangene på trukteringen.

Naciśnij przycisk parowania i przytrzymaj go przez 3 sekundy, aż diody LED zaczną migać na niebiesko. Po pomyślnym sparowaniu wskaźnik LED myszy d graczy będzie świecić na niebiesko przez 3 sekundy.

Kolor efektu podświetlenia

Funkcja dostosowywania DPI On-The-Scroll umożliwia zmienianie ustawienia DPI myszy dla graczy bez korzystania z oprogramowania Armoury Crate. 1. Naciśnij przycisk DPI i przytrzymaj go przez 3 sekundy, aż diody LED myszy dla graczy zaczna świecić.

Przesuń kółko przewijania do przodu lub do tyłu, aby dostosować DPI. W zależnośc od ustawienia DPI zmieni sie odcień koloru diody LED kółka przewijania.

Prepínanie medzi hostiteľskými zariadeniami s rozhraním Bluetooth Ak chcete prepínať medzi róznymi hostiteľskými zariadeniami, ku ktorým je už pripojená herná myš, stlačte tlačidlo Pairing (Párovanie). LED kontrolky na hernej myši budú blikať 1 sekundu v závislosti na hostiteľskom zariadení, ku ktorému je pripojená.

Hostiteľské zariadenie BLE Farba efektov osvetlenia

Blue

ulnus doučene Armoury Crate. 1. Stlačte tlačidlo DPI a podržte ho stlačené na 3 sekundy, až kým na hernej myši nebudú svietiť kontrolky LED.

DPI nastavte rolovaním pomocou rolovacieho kolieska dopredu alebo dozadu. Farebný odtieň LED kontrolky na rolovacom koliesku sa bude líšiť v závislosti od nastavenia DPI.

Keď je hodnota DPI upravená, vykonané zmeny uložte jedným stlačením tlačidla DPI

۲

riadenie 1 Red

Používanie funkcie Otočenie DPI On-The-Scroll

Växla mellan Bluetooth värdenheter

lenhet 3

Tryck en gång på DPI-

Tryck på knappen Pairing (Länkning) för att växla me spelmusen redan är ansluten till. Indikatorerna på sp beroende på vilken host den växlats till.

BLE-värdenheter Ljuseffektfärg

RÖD

LILA BLÅ

Variennet 3 BLA Användning av inställningsfunktionen DPI On-The-Scroll. DPI On-The-Scroll-function ger dig möjlighet att anpassa spelmusens DPI utan att använda Armoury II. 1.Häll DPI-knappen intryckt I 3 sekunder tills indikatorerna tänds på musen.

2.Rulla scrollhjulet framåt eller bakåt för att justera DPI:n. Färgtemperaturen på scrollhjulets indikator varierar efter DPI justeringarna.

Перемикання між пристроями-хостами Bluetooth Натисніть кнопку Пара, щоб перемикатися між різними пристроями-хоста якими ігрову мишу вже посднана в парус Сіктороїди на ігровій мищі мерен 1 секунду, залежню від того, на якого хоста вона перемкнулася.

Använda direktinställningsfunktionen DPI On-The-Scroll. Direkinställningsfunktionen DPI On-The-Scroll ger dig möjlighet att anpassa spelmusens DPI utan att använda Armoury Crate. I. Häll DPI-knappen intryckt 13 sekunder till indikatorerna tänds på spelmusen

Rulla skrollhjulet framat eller bakåt för att justera DPI:n. Färgtemperaturen på skrollhjulets indikator varierar efter DPI-justeringen

Tryck en gång på DPI-knappen när du har slutat anpassa DPI-värdet för att spara ändringarna

تحديث البرنامج الثابت والتخصيص 1. فرنوسيل مارس الإلمان باستخدام التكل المرفق روسلة USB بلحدى منافز USB على جهاز 1. الكميوتر العاص بله. 2. فرنيسيل برندي https://rog.asus.com/ مرتشه من خلال الرابط المحالي

ا**ستخدام الكيل المرفق** صل كمل USB من الثنة C® الى الثنة A المرفق بماوس الألعاب و يأحد مناقذ USB الموجودة بحاسو بك.

... رجع درجان عادي حربي بعد روين الموجود في الحامون. 2. أضبط مقتاح الاتصال على الوضع اللاسلكي **2.4G الذي يعمل بالترددات اللاسلكية.** 

.. 2. استغلام ما الاشكار العان ( على ذر Marine ( الأفران) لماذ 3 ثوان حقي تبدأ مؤشرات LED الموجودة على مارس الألعاب بالومن بالذن الأزرق، مان ايتم اقران مارس الألماب لتيك بتجاح, سيضى مؤشر LED الموجود على مارس الألعاب بالقرن الأزرق لماذ 3 ثوان.

ق. إنم تعليمات البرنامج التحيث البرنامج الثابت الخاص بماوس الألعاب.
 4. خصص ماوس الألعاب لديك باستخدام برنامج Armoury Crate.

و صلّ دو نجل USB المرفق بمنفذ USB الموجود في الحاسود

ستخدام وضع التردد اللاسلكي RF

إقران وضع Bluetooth لأول مرة

2021/1/7 17:48:40

ضبط مفتاح الاتصال على الوضع Bluetooth.

إقران وضع Bluetooth بأجهزة مضيفة إضافية (3 بحد أقصى) 1. اضبط مفتاح الاتصال على الوضع Bluetooth.

1 секунду, залежно від того, на якого хоста вона пере Хост ВLE Колір світлового ефекту Хост 1 (за замовчуванням) Хост 2 фіолетовий Хост 3 Синій

na. DBL värdet för att spar

enie DPI On-The-Scroll umožňuje pris

(predvolené) Host 2 Host 3

Naciśnij przycisk DPI po zakończeniu ustawiania wartości DPI, aby zapisać warowadrzego zmiany.

Korzystanie z funkcji dostosowywania DPI On-The-Scroll

Przełączanie między urządzeniami hosta Bluetooth Naciśnij przycisk parowania w celu przełączenia między różnymi ur z którymi mysz dla graczy została sparowana. W zależności od wyb wskaźniki LED myszy dla graczy będą migać przez 1 sekundę.

en når du er ferdig med å tilpasse DPI-verdien for å lagre

Lyseffektfarge

BLE-vert

3. Trykk DPI-kna

Host BLE

Host 1 (domyślnv)

Host 2 Fioletowy Host 3 Niebieski

Vert 1 (standard)

Vert 2 Lilla Vert 3 Blå

Bruke funksjonen DPI On-The-Scroll

Mezi různými hostitelskými zařízeními, se kterými je herní myš už spárována, můžete přepnout stisknutím tlačítka párování. Na herní myši budou jednu sekundu blikat

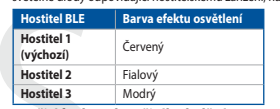

Ke.
 Hostitel 3 Modrý
Použití funkce okamžitého ladění DPI On-The-Scroll
Funkce okamžitého ladění DPI On-The-Scroll
Funkce okamžitého ladění DPI On-The-Scroll
Funkce okamžitého ladění DPI On-The-Scroll
Funkce okamžitého ladění DPI On-The-Scroll
Funkce okamžitého ladění DPI On-The-Scroll
Funkce okamžitého ladění DPI On-The-Scroll
Funkce okamžitého ladění DPI On-The-Scroll
Funkce okamžitého ladění DPI On-The-Scroll
Funkce okamžitého ladění DPI On-The-Scroll
Funkce okamžitého ladění DPI On-The-Scroll
Funkce okamžitého ladění DPI On-The-Scroll
Funkce okamžitého ladění DPI On-The-Scroll
Funkce okamžitého ladění DPI On-The-Scroll
Funkce okamžitého ladění DPI On-The-Scroll
Funkce okamžitého ladění DPI On-The-Scroll
Funkce okamžitého ladění DPI On-The-Scroll
Funkce okamžitého ladění DPI On-The-Scroll
Funkce okamžitého ladění DPI On-The-Scroll
Funkce okamžitého ladění DPI On-The-Scroll
Funkce okamžitého ladění DPI On-The-Scroll
Funkce okamžitého ladění DPI On-The-Scroll
Funkce okamžitého ladění DPI On-The-Scroll
Funkce okamžitého ladění DPI On-The-Scroll
Funkce okamžitého ladění DPI On-The-Scroll
Stakute a podrže tlačítko DPI 3 sekundy, dokud se nerozsvití indikátory LED na
Vaší hení myši.
Posouváním rolovacího kolečka dopředu a dozadu upravte DPI. Barevný odstín
indikátoru LED na rolovacím kolečku se bude lšít podle nastavení DPI.
3. Jakmile dosáhnete požadované hodnoty DPI, uložte nastavení stisknutím tlačítka
DPI.

#### Schakelen tussen Bluetooth-hostapparaten

Druk op de knop Koppelen om te schakelen tussen de verschillende hostappar waarmee uw gamingmuis al is gekoppeld. De LED's op uw gamingmuis zullen ' seconden knipperen. afhankelijk van de host waarnaar is geschakeld.

| BLE-host              | Kleur verlichtingseffect |
|-----------------------|--------------------------|
| Host 1<br>(standaard) | Rood                     |
| Host 2                | Paars                    |
| Host 3                | Blauw                    |

De DPI on-the-scroll-afstemfunctie gebruiken

- De DPT on-the-scroli-atstemrunctic gebruiken Med de DPI on-the-scroli-atstemrunctic kunt u de DPI van uw gamemuis aanpasser zonder dat u Armoury Crate hoeft te gebruiken. 1. Houd de DPI-knop 3 seconden ingedrukt tot de LED's op uw gamemuis oplichte 2. Scroll het scrollwei haar voor of naar achter om de DPI aan te passen. De LED-kleurtint op uw scrollwei zal veranderen afhankelijk van de DPI-aanpasing.
- Druk op de DPI-knop zodra u klaar bent met het aanpassen van de DPI-waarde op de aangebrachte wijzjoingen op te slaan.

Alternar entre dispositivos host Bluetooth Pressione o botão Emparelhamento para alternar entre diferentes dispositivos host com os quais seu mouse para jogos já esteja emparelhado. Os LEDs do mouse para jogos piscarão por 1 segundo, dependendo do host para o qual você está conectad

| Host BLE         | Cor do efeito de<br>iluminação |
|------------------|--------------------------------|
| Host 1 (padrão)) | Vermelho                       |
| Host 2           | Roxo                           |
| Host 3           | Azul                           |

Usando a função de ajuste de DPI On-The-Scroll A função de ajuste de DPI On-The-Scroll permite que você personalize o DPI do mouse para jogos sem usar o Armoury Crate. 1. Prima emantenha premido o botão DPI durante 3 segundos até que os LEDs do seu o gaming se iluminen

rato gaming se iluminem. 2. Navegue a com a roda para a frente e para trás para ajustar os DPI. A tonalidade de cor do LED na sua roda de navegação irá variar dependendo do ajuste de DPI. 3. Pressione o botão de DPIs para gravar as alterações efetuadas assim que tiver terminado de oersonalizar o valor de DPIs.

#### Переключение между хостами Bluetooth

иите кнопку сопряжения для переключения между различными хостами орыми мышь уже была сопряжена. Индикаторы игровой мыши мигнут в

| Кост                     | Цвет эффекта подсветки |  |
|--------------------------|------------------------|--|
| Хост 1 (по<br>умолчанию) | Красный                |  |
| Хост 2                   | Пурпурный              |  |
| Хост 3                   | Синий                  |  |

### Использование функции DPI On-The-Scroll tuning

- Использование функции DF1 OF1 пе-Scroll curing Функция DF1 OF1The Scroll turing позволяет настроить DF1 игровой мыши без использования утилиты Armoury Crate.

   Накмите и удерживайте кнопку DF1 в течение 3 секунд, пока не загорятся индикаторы игровой мыши.
   Для настройки DF1 прокрутите колесико прокрутки влеред или назад. Цветовой тон индикатора на колесике прокрутки будет изменяться в зависимости от значения DF1.
- Для сохранения сделанные изм настройки значения DPI.

#### Vaihtaminen Bluetooth-isäntälaitteiden välillä

Paina Pariutuspainiketta vaihtaaksesi niiden eri isäntälaitteiden välillä kanssa pelihiiri on jo pariutettu. Pelihiiren LED-valot vilkkuvat 1 sekur välillä ioiden

| BLE Host         | Valotehosteen väri |
|------------------|--------------------|
| Host 1 (default) | Punainen           |
| Host 2           | Violetti           |
| Host 3           | Sininen            |

### DPI On-The-Scroll -viritystoiminnon käyttö

- elihiiren DPI-arvon käyttämättä
- DPI On-The-Scroll viritystolminto antaa mukauttaa pelihiiren DPI-arvon käyttama Armoury Crateria. 1. Pida DPI-painiketta painettuna 3 sekuntia, kunnes pelihiiren LED-valo syttyy. 2. Vieritä vierityskiekkoa eteenpäin tai taaksepäin säätääksesi DPI:tä. Vierityskiekr LED-värisävy on erilainen DPI-säädön mukaan.
- Kun olet lopettanut DPI-arvon mukauttamisen, paina DPI-painiketta kerran tallentaaksesi tehdyt muutokset

# Tartsa megnyomva a párosítási gombot 3 másodpercig, amíg a játszóegéren lévő LED-ek kék színnel fognak villogni. Miután a játszóegér párosítása sikereser

## Bluetooth gazdagépek közötti váltás

Nyomja meg a Párosítás gombot, hogy válthasson azon gazdaeszközök köz amelyekkel a gamer egér már párosítva van. A gamer egéren lévő LED-ek 1 másodpercig felvillannak attól függően, mely gépre váltottak.

| BLE-gép                          | Világítási effektus színe |
|----------------------------------|---------------------------|
| 1. gazdagép<br>(alapértelmezett) | Piros                     |
| 2. gazdagép                      | Lila                      |
| 3. gazdagép                      | Kék                       |

## A DPI On-The-Scroll tuning funkció használata

- A DPI On-The-Scroll tuning funkció lehetővé teszi a DPI testreszabását a játszóegeren az Armoury Crate használata nélkül. 1. Nyvonja meg és tartsa lenyomva a DPI gombot 3 másodpercig, amig a játszóegéren felgyúl a LED.
- Corgose a kereket előre vagy hátra a DPI állításához. A LED szín telítettsége a görgetőkeréken változik a DPI beállítás függvényében.
   Nyomja meg egyszer a DPI gombot miuátn befejezte a DPI érték tetreszabását, hogy elmente a változsokat.

- Oppdaterer fastvaren og tilpass 1. Koble til spillmusen med den medfølgende kabelen og USB-donglen til USB-portene på datamaskinen. 2. Last ned og installer Armoury Crate-programvaren fr <u>https://rog.asus.com</u>. 3. Følg instruksjonene i programvaren for å oppdatere fastvaren til spillmusen. 4. Tilpass spillmusen ved hjelp av Armoury Crate.

#### Koble til spillmusen

Med den medfølgende kabelen Koble den medfølgende USB Type-C° til Type-A-l port på datamaskinen.

- And trådløs RF-modus 1. Koble den medfølgende USB-donglen til datamaskine 2. Sett tilkoblingsbryteren til RF 2,4 GHz trådløs modus. port. 💁 👘

- Sett tilkoblingsbryteren til RF 2,4 GHz trådløs modus.
   Pare Bluetooth-modus for første gang Sett tilkoblingsbryteren til Bluetooth modus.
   Pare Bluetooth-modus til flere vertsenheter (maks. 3)
   Sett tilkoblingsbryteren til Bluetooth modus.
   Holder du inne paringsknappen i 3 sekunder til LED-lampene på begynner å blinke blåt. Når spillmusen har blitt paret, lyser LED-is spillmusen blått i 3 sekunder.

# Aktualizowanie oprogramowania układowego i dostosow 1. Podłącz dołączony kabel i moduł USB myszy dla graczy do portów USB komputerze.

- komputerze. Pobierz i zainstaluj oprogramowanie Armoury Crate ze strony https://rog.asus.com. 3. Wykonaj instrukcje w oprogramowaniu, aby zaktualizować oprogr. układowe myszy do gier. Dostosuj myszy do gier.
- omocą oprogramowania Armoury Crate.
- Podłączanie myszy dla graczy

- Korzystanie z dołączonego kabla Podłącz dołączony kabel USB Type-C® na typu A do myszy dla graczy i do port USB w komputerze Korzystanie z bezprzewodowego trybu RF 1. Podłacz dostarczony klucz USB do portu USB komputera
- . 📲 2. Ustaw przełącznik połączenia w pozycji trybu połączenia bezprzewodowego RF 2.4G.

- Pierwsze parowanie w trybie Bluetooth Ustaw przełącznik połączenia w pozycji trybu **połączenia Bluetooth**. Parowanie z dodatkowymi urządzeniami hosta (maks. 3) w trybie Bluetootł 1. Ustaw przełącznik połączenia w pozycji trybu połączenia Bluetooth.
- Aktualizácia firmvéru a prispôsobenie
- Hernú myš pripojte pomocou dodaného kábla a USB adaptéra do portov USB v počítači.
- Z lokality <u>https://rog.asus.com</u> si prevezmite súbor Armoury Crate a nainštalujte si bo
- Podľa pokynov softvéru vykonajte aktualizáciu firmvéru hernej myši. Hernej myši si prispôsobte podľa aplikácie Armoury Crate.
   Pripojenie hernej myši
   Voužívanie doda: (1)

Používanie dodaného kábla Dodaný kábel USB Type-C® do Type-A zapojte do hernej myši a do portu USB v pošťaži

Používanie bezdrôtového režimu RF
1. Dodaný USB dongle zapojte do portu USB v počítači.
2. Spínač pripojenia prepnite do bezdrôtového režimu RF 2.4 G.

## Režim párovania cez Bluetooth po prvýkrát e usta

- Režim párovania cez Bluetooth s ďalšími hostiteľskými zaria 1. Spínač pripojenia prepnite do režimu Bluetooth.
- Spínač pripojenia prepnite do rezimu stuetovn.
   Stlačte tlačilol Pairing (Párovanie) a podržte ho stlačené na 3 sekundy, kým nezačnú blikať modré kontrolky LED na hernej myši. Po úspešnom spárovaní hernei mvši sa na nei rozvieti modrá LED kontrolka na dobu 3 sekúnd.

### Uppdatering av inbyggd programvara och anpassning

- A. Anslut spelmusen till datom med den medföljande kabeln.
   2. Ladda ner och installera Armoury II-programvaran från <u>https://rog.asur</u>
   3. Följ programvaruinstruktionerna för att uppdatera spelmusens inbygg
   programva.
   4. Anpassa spelmusen med Armoury II.

- Anslut spelmusen Använda den medföljande kabel Andre medföljande USB Type-C\*- till Type-A-kabeln till speln
- Använd trådlöst RF-läge 1. Anslut den medföljande USB-donglen till datorns USB-port. 2. Ställ in kopplingsbrytaren på trådlöst 2,4 G frekvensläge.

- Länka Bluetooth-läge för fler värdenheter (max. 3) 1. Ställ in kopplingsbrytaren på Bluetooth.
- 2. Най **Такклізскарарен іntryckt** і 3 sekunder tills indikatorerna på spelmusen börja blinka bl. När spelmusen har länkats kommer indikatorn på spelmusen att lysa blå i 3 sekunder.

# Uppdatering av inbyggd programvara och anpassning

комп'ютері. Hämta och installera Armoury Crate-prograu Följ programvaruinstruktionerna för att uppr grogramvare ran från <u>https://rog.asus.com</u>

- 4. Anpassa spelmusen med Armoury Crate. Підключення ігрової миші

## <u>Користування кабелем з комплекту</u> Anslut den medföljande USB Type-C\*- till Type-A-kabeln till spelmusen och en

USB-port på datorn. Посднання в пару в режимі Bluetooth вперше 1. Anslut den medföljande USB-dongien till datorns USB-port. 2. Ställ in kopplingsbrytaren på **trådlöst 2,4 G frekvensläge**. <u>9,1%</u>

Håll länkningsknappen intryckt i 3 sekunder tills indikatorerna på spelmusel börja blinka blå. När spelmusen har länkats kommer indikatorn på spelmusen att lysa blå i 3 sekunder.

اضغط على زر الاقتران للتُديل بين الأجيزة المُسْفِقة المختلفة التي تم إقران فأرة الألعاب خاصتك بها بالفعل. ستومض مصابيح LED الموجودة في فأرة الألعاب لمدة ثانية واحدة حسب المضيف الذي تم التبديل إليه.

تتيح لك وظيفة DPI On-The-Scroll تخصيص DPI لخاص بمارس الألماب بدون استخدام Armoury Crate.

Crate. 1. اضغط مع الاستمرار على زر DPI لمدة 3 ثوانٍ حتى تضيئ مؤشرات LED الموجودة على ماوس الألعاب

مرر بكرة للتعرير للأمام أو الخلف للمنبط (DP). سيخلف تدرج لون مؤثر LED الموجود على بكرة التعرير حسب منبط (DP).

. اضغط على زر DPI مرة واحدة ما أن تنتهى من تخصيص قيمة DPI لحفظ التغيرات المجراة.

التبديل بين أجهزة Bluetooth المضيفة

استخدام وظيفة DPI On-The-Scroll

المضيف 1 (افتراضي) أحمر المضيف 2 ينتسجى المضيف 3 أزرق

<u>0.1.9</u>

BLE المضيف لون تأثير الإضاءة

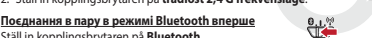

 Запі пкорріпідзогудател ра вичековті.

 Поєднання в пару в режимі Bluetooth з додатко (макс. 3)

 1. Ställ in kopplingsbrytaren på Bluetooth.